## Volksbank Schwarzwald-Donau-Neckar eG

## Windata

Die windata GmbH & Co.KG hat für die Umstellung bereits ein entsprechendes Update bereitgestellt.

Ab den nachfolgend genannten Version wird die EBICS-URL von ebics.fiducia.de/apps/CS auf ebics.multivia-suite.de/ebicsweb/ebicsweb <u>automatisch</u> abgeändert und die EBICS-Host-ID auf "MULTIVIA" angepasst, sofern der bestehende EBICS-Zugang mit den aktuellen Zugangsdaten nutzbar ist. Dies wird im Rahmen der Umstellung automatisch von windata professional abgeprüft.

- windata professional  $8 \rightarrow$  ab Version 8.8.0.74
- windata professional  $9 \rightarrow ab$  Version 9.1.0.10

Die <u>aktuelle</u> EBICS-URL und die EBICS-Host-ID werden beim Einrichten eines Kontaktes schon seit geraumer Zeit von vornherein verwendet. Die im Update enthaltene Anpassung der EBICS-URL und der EBICS-Host-ID bezieht sich nur auf EBICS Kontakte, welche schon vor Langem eingerichtet wurden.

Falls Sie aus irgendeinem Grund kein aktuelles Update installieren können, können Sie eine manuelle Umstellung der EBICS-URL und der EBICS-Host-ID wie nachfolgend beschrieben durchführen (Seite 2)

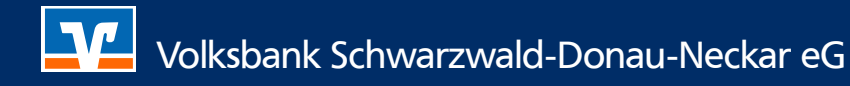

Im Windata-Menü kann der Administrator für EBICS unter dem Menüpunkt Stammdaten

aufgerufen werden:

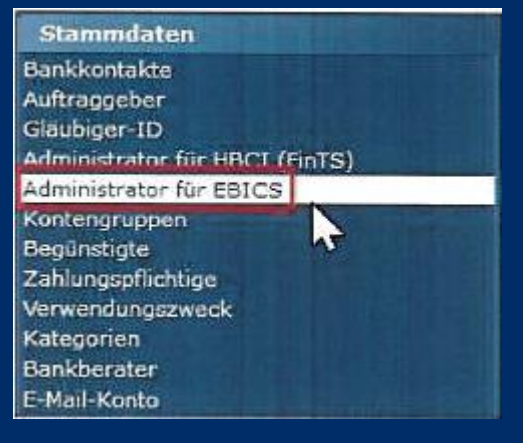

Die Übersicht des Administrators für EBICS wird geöffnet:

| * EBICS - [Administr | rator für EBICS]             |   |     |             |                      |              | ×                 |
|----------------------|------------------------------|---|-----|-------------|----------------------|--------------|-------------------|
| Suchen               | Bankkontakt                  |   |     | •           | Teilnehmer           |              | <b>▼ 9</b> 2      |
| Neu 🚰 E              | igenschaften 🗙 Löschen       |   |     |             |                      |              |                   |
| Teilnehmer           | LKZ Bankkontakt              |   | BLZ | Kunden-ID   | User-ID              | Status       | Unterschrifts     |
| •                    | Anzahi 0                     |   |     |             |                      |              |                   |
| -                    | A THE MILLER OF THE PARTY OF |   |     |             |                      |              | •                 |
| 0                    |                              | × | 07  | Synchronisi | eren <u>W</u> eitere | Funktionen 🔻 | <u>S</u> chließen |

Unterhalb der Zeile "Teilnehmer, LKZ, Bankkontakt…" wählen Sie bitte die Volksbank SDN per Doppelklick aus.

Passen Sie nun den EBICS Hostname auf "MULTIVIA" an und ändern die Internetadresse auf "https://ebics.multivia-suite.de/ebicsweb/ebicsweb" ab, anschließend bestätigen Sie die Änderung Bitte mit "ok".